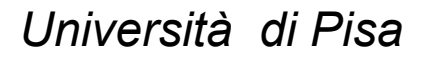

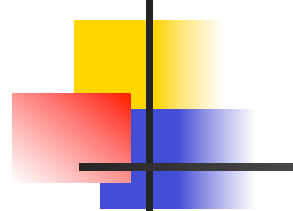

### **Retrieving and Working with Datasets**

**Prof. Pietro Ducange** 

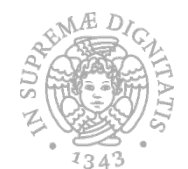

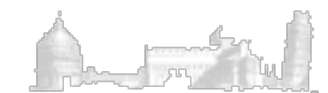

# Where to retrieve interesting datasets

- UCI Machine Learning Repository <u>https://archive.ics.uci.edu/ml/datasets.html</u>
- Keel Dataset Repository <u>http://sci2s.ugr.es/keel/datasets.php</u>
- WEKA

http://www.cs.waikato.ac.nz/ml/weka/datasets.html

• ChemDB

http://www.cs.ox.ac.uk/activities/machinelearning/ applications.html

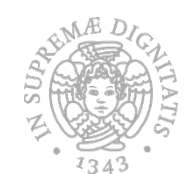

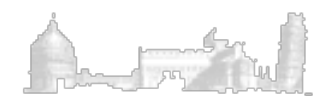

# Where to retrieve interesting datasets: challenges

Kaggle

https://www.kaggle.com/datasets

- TIM big data Challenge https://dandelion.eu/datamine/open-big-data/
- TunedIT

http://tunedit.org/challenges/

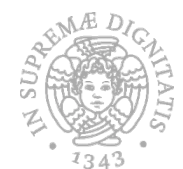

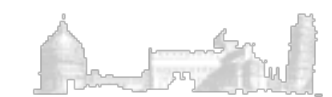

## **PIMA Indian Diabetes**

- From the UCI repository
- The class attribute specifiy wheather patient shows or not signs of diabetes according to World Health Organization criteria
- 2 classes, 8 attributes, 768 instances, 500 (65.1%) negative , and 268 (34.9%) positive tests for diabetes
- All patients were females at least 21 years old of Pima Indian heritage

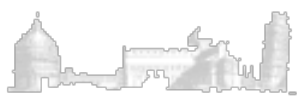

## **PIMA Indian Diabetes**

Attributes:

- Number of times pregnant 1.
- 2. Plasma glucose concentration
- 3. Diastolic blood pressure (mm Hg)
- 4. Triceps skin fold thickness (mm)
- 5. 2-Hour serum insulin (mu U/ml)
- 6. Body mass index (weight in kg/(height in m)^2)

7. Diabetes pedigree function (a sort of ancestor's history) 8. Age (years)

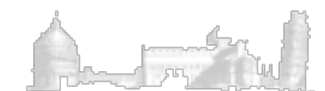

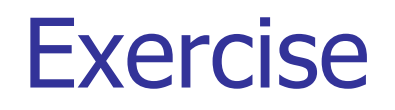

- 1. Load the diabetes.arff dataset
- 2. Apply a supervised resampling considering just 50% of the original instances (with default parameters)
- 3. Apply a supervised resampling considering just 50% of the original instances (with the first parameter set to 1), save the dataset and analyze the differences with the results of 2)
- 4. Discretize the saved dataset by using 5 bins (unsupervised filter)
- 5. Apply the NominalToBinary Filter to the discretized dataset and comment the results

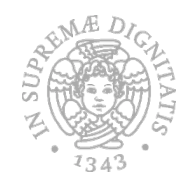

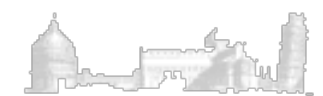

Università di Pisa

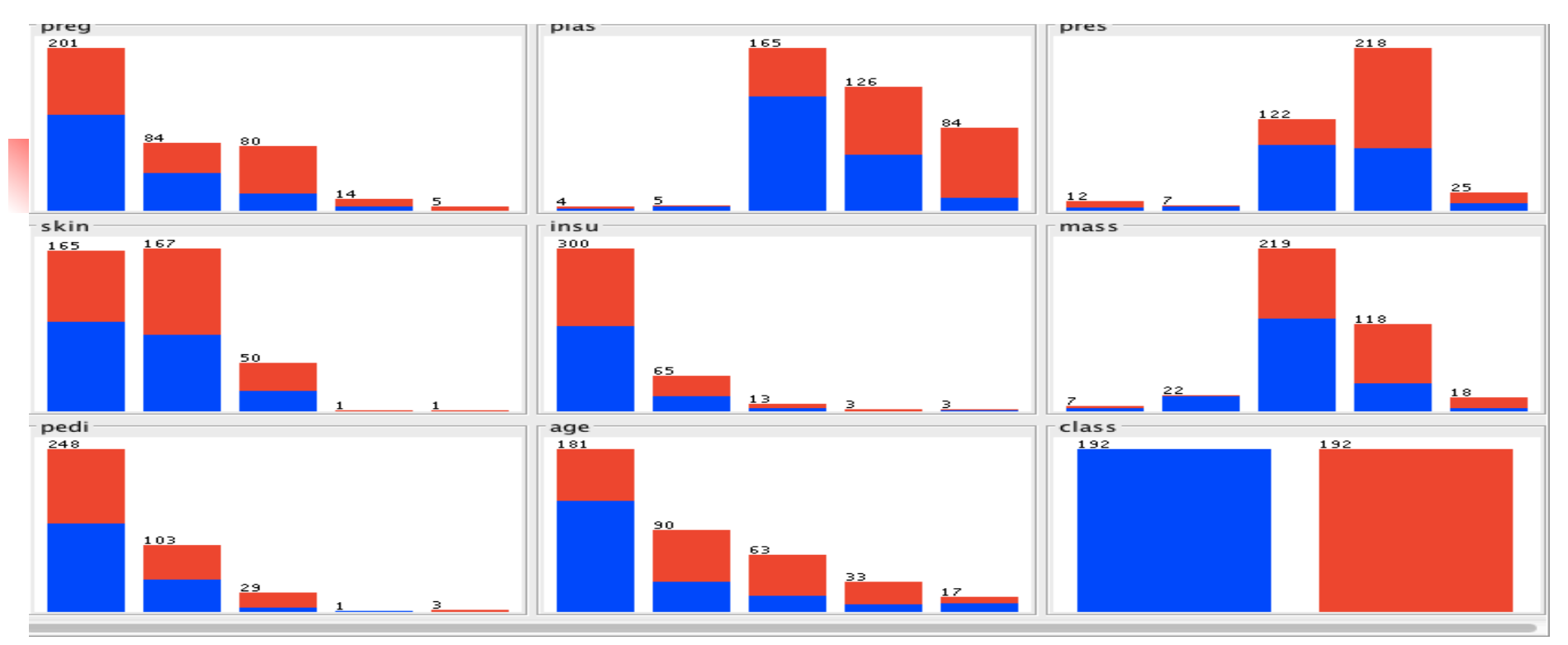

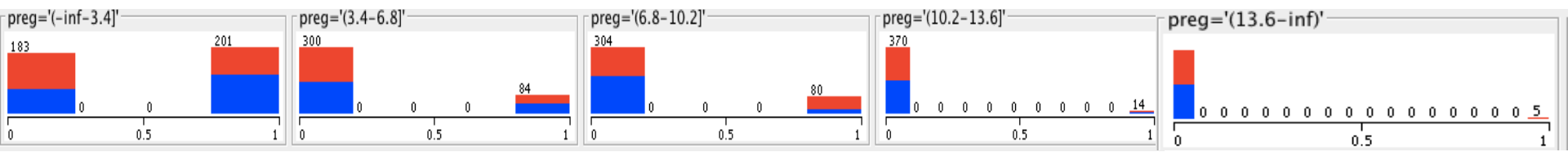

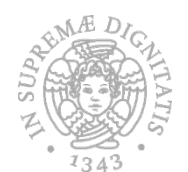

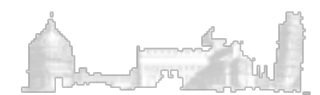

## Hepatitis Data Set

TypeClassificationOriginReal world Features19(Real / Integer / Nominal)(2 / 17 / 0)Classes2Missing values?YesTotal instances155

UCI URL: <a href="https://archive.ics.uci.edu/ml/datasets/Hepatitis">https://archive.ics.uci.edu/ml/datasets/Hepatitis</a>

The task is to predict if patients will die (1) or survive (2).

Class Distribution: DIE: 32 LIVE: 123

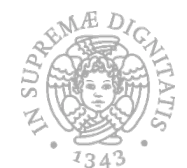

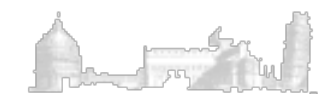

### Hepatitis Data Set

Attribute Information:

11. SPLEEN PALPABLE: no, yes 1. Class: DIE, LIVE 12. SPIDERS: no, yes 2. AGE: 10, 20, 30, 40, 50, 60, 70, 80 13. ASCITES: no, yes 3. SEX: male, female 14. VARICES: no, yes 4. STEROID: no, yes 15. BILIRUBIN: 0.39, 0.80, 1.20, 2.00, 3.00, 4.00 5. ANTIVIRALS: no, yes 16. ALK PHOSPHATE: 33, 80, 120, 160, 200, 250 6. FATIGUE: no, yes 17. SGOT: 13, 100, 200, 300, 400, 500, 7. MALAISE: no, yes 18. ALBUMIN: 2.1, 3.0, 3.8, 4.5, 5.0, 6.0 8. ANOREXIA: no, yes 19. PROTIME: 10, 20, 30, 40, 50, 60, 70, 80, 90 9. LIVER BIG: no, yes 20. HISTOLOGY: no, yes 10. LIVER FIRM: no, yes

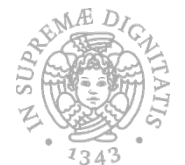

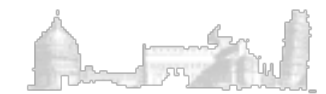

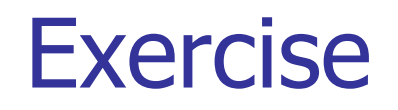

- Download the rough Hepatitis dataset from UCI
- Prepare it for loading in WEKA (if needed)
- Load the dataset in WEKA
- Handle missing values
- Rebalance the dataset with the resampling filter

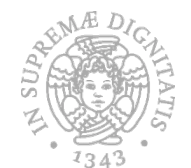

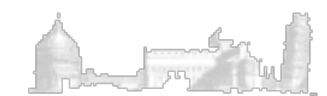

#### Some indications for relabeling Hepatitis dataset

Relabeled values in attribute SEX % From: 2 To: male To: female % From: 1 % Relabeled values in attribute STEROID % From: 1 To: no % From: 2 To: yes % Relabeled values in attribute **ANTIVIRALS** % From: 2 To: no % From: 1 To: yes % Relabeled values in attribute FATIGUE % From: 2 To: no % From: 1 To: yes % Relabeled values in attribute MALAISE % From: 2 To: no % From: 1 To: yes % Relabeled values in attribute ANOREXIA % From: 2 To: no From: 1 % To: yes

% Relabeled values in attribute LIVER\_BIG From: 1 % To: no % From: 2 To: yes % Relabeled values in attribute LIVER\_FIRM % From: 2 To: no % From: 1 To: yes % Relabeled values in attribute SPLEEN PALPABLE % From: 2 To: no % From: 1 To: yes % Relabeled values in attribute SPIDERS % To: no From: 2 % From: 1 To: yes % Relabeled values in attribute ASCITES % From: 2 To: no % From: 1 To: yes % Relabeled values in attribute VARICES % From: 2 To: no % From: 1 To: yes % Relabeled values in attribute HISTOLOGY % From: 1 To: no To: yes %<sub>1</sub> From: 2

## Rought CSV file (1)

2,30,2,1,2,2,2,2,1,2,2,2,2,2,1.00,85,18,4.0,?,1

. . . .

2,50,1,1,2,1,2,2,1,2,2,2,2,2,0.90,135,42,3.5,?,1 2,31,1,?,1,2,2,2,2,2,2,2,2,2,2,0.70,46,52,4.0,80,1 2,34,1,2,2,2,2,2,2,2,2,2,2,2,2,2,1.00,?,200,4.0,?,1 2,34,1,2,2,2,2,2,2,2,2,2,2,2,0.90,95,28,4.0,75,1 1,51,1,1,2,1,2,1,2,2,1,1,2,2,?,?,?,?,1

....

To load in WEKA the dataset, just open the file paste the string of the name of each attribute, separeted by a comma, as the first line of the file and save it as a .CSV file->

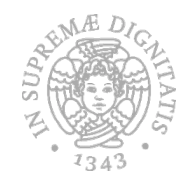

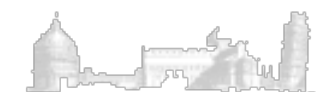

# Rought CSV file (2)

CLASS, AGE, SEX, STEROID, ANTIVIRALS, FATIGUE, MALAISE, ANOREXIA, LIVER\_BIG, LIVER\_FIRM, SLEEN\_PALPABLE, SPIDERS, ASCITES, VARICES, BILIRUBIN, ALK\_PHOSPHATE, SGOT, ALBUMIN, PROTIME, HISTOLOGY

2,30,2,1,2,2,2,2,1,2,2,2,2,2,1.00,85,18,4.0,?,1

....

2,50,1,1,2,1,2,2,1,2,2,2,2,2,0.90,135,42,3.5,?,1 2,31,1,?,1,2,2,2,2,2,2,2,2,2,2,0.70,46,52,4.0,80,1 2,34,1,2,2,2,2,2,2,2,2,2,2,2,2,1.00,?,200,4.0,?,1 2,34,1,2,2,2,2,2,2,2,2,2,2,2,0.90,95,28,4.0,75,1 1,51,1,1,2,1,2,1,2,1,2,2,1,1,2,2,?,?,?,?,1

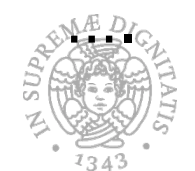

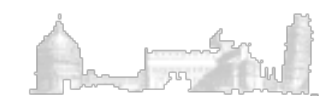

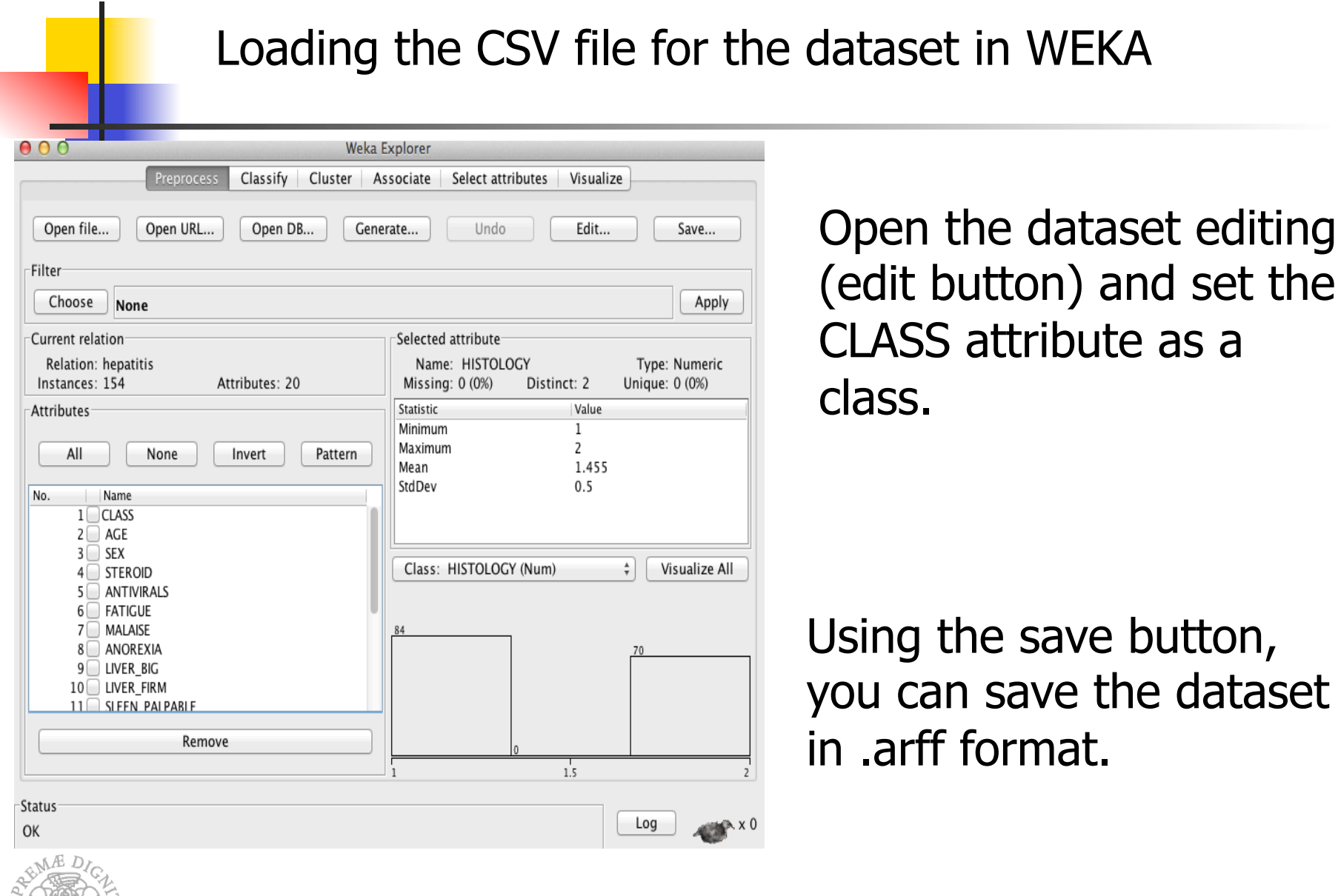

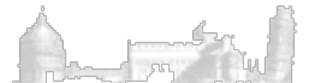

#### If you open the arff file with a text editor you will find:

#### @relation hepatitis

@attribute ' AGE' numeric @attribute 'SEX' numeric @attribute ' STEROID' numeric @attribute ' ANTIVIRALS' numeric @attribute ' FATIGUE' numeric @attribute ' MALAISE' numeric @attribute ' ANOREXIA' numeric @attribute ' LIVER BIG' numeric @attribute ' LIVER FIRM' numeric @attribute ' SLEEN PALPABLE' numeric @attribute ' SPIDERS' numeric @attribute ' ASCITES' numeric @attribute ' VARICES' numeric @attribute ' BILIRUBIN' numeric @attribute ' ALK PHOSPHATE' numeric @attribute ' SGOT' numeric @attribute ' ALBUMIN' numeric @attribute ' PROTIME' numeric @attribute ' HISTOLOGY' numeric **@attribute CLASS numeric** 

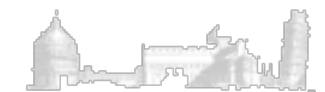

You can relabel by hand the arff file (pay attention to the class attribute).

@relation hepatitis

1343

@attribute ' AGE' numeric @attribute ' SEX' numeric @attribute ' STEROID' numeric @attribute ' ANTIVIRALS' numeric @attribute ' FATIGUE' numeric @attribute ' MALAISE' numeric @attribute ' ANOREXIA' numeric @attribute ' LIVER BIG' numeric @attribute ' LIVER FIRM' numeric @attribute ' SLEEN PALPABLE' numeric @attribute ' SPIDERS' numeric @attribute ' ASCITES' numeric @attribute ' VARICES' numeric @attribute ' BILIRUBIN' numeric @attribute ' ALK PHOSPHATE' numeric @attribute ' SGOT' numeric @attribute ' ALBUMIN' numeric @attribute ' PROTIME' numeric @attribute ' HISTOLOGY' numeric @attribute 'class' { 1, 2}

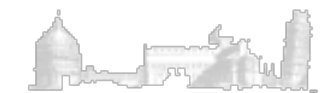

| e o o Weka                                   | a Explorer                                |        |
|----------------------------------------------|-------------------------------------------|--------|
| Preprocess Classify Cluster Assoc            | iate Select attributes Visualize Forecast |        |
| Open file Open URL Open DB Ge                | nerate Undo Edit S                        | ave    |
| Filter                                       |                                           |        |
| Choose Discretize -B 2 -M -1.0 -R last       |                                           | Appl   |
| Current relation                             | Selected attribute                        |        |
| Relation: hepa-weka.filters.u Attributes: 20 | Name: CLASS Type: No                      | ominal |
| Instances: 155 Sum of weights: 155           | Missing: 0 (0%) Distinct: 2 Unique: 0     | (0%)   |
| Attributes                                   | No. Label Count Weight                    |        |
| All None Invert Pattern                      | 2 '(1.5-inf)' 123 123.0                   |        |
|                                              |                                           |        |
| No. Name                                     |                                           |        |
| 10 SLEEN_PALPABLE                            |                                           |        |
| 11 SPIDERS                                   |                                           |        |
| 12 ASCITES<br>13 VARICES                     | Class: CLASS (Nom) + Visu                 | alize  |
| 14 BILIRUBIN                                 |                                           |        |
| 15 ALK_PHOSPHATE                             |                                           |        |
|                                              | 123                                       |        |
| 18 PROTIME                                   |                                           |        |
|                                              |                                           |        |
|                                              |                                           |        |
| Remove                                       | 32                                        |        |
|                                              |                                           |        |
| Chantar                                      |                                           |        |
| Status                                       |                                           |        |

۲ س

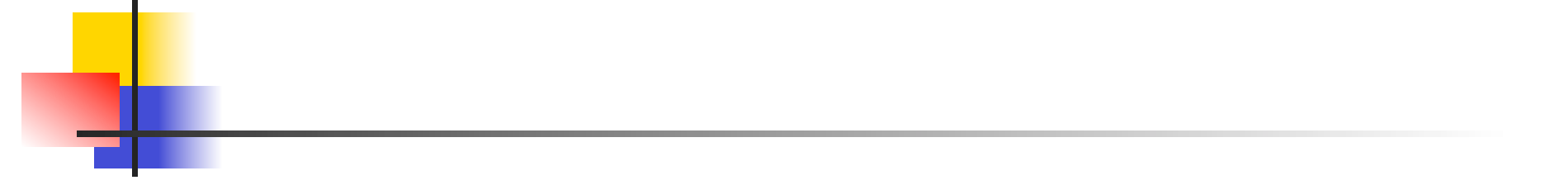

After applying the ReplaceMissingValues filter (weka.filters.unsupervised.attribute.ReplaceMissingValues), you can apply the supervised resample filter with 100% and the first parameter set to 1

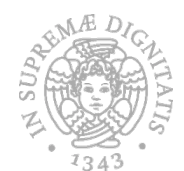

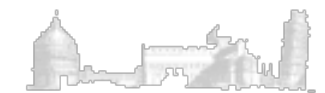

#### The rebalanced Hepatitis Dataset in WEKA

| Preproce                                                                                                    | Weka E<br>ss Classify Cluster Associa           | xplorer<br>te Select attributes                      | Visualize F       | orecast                         |
|----------------------------------------------------------------------------------------------------|-------------------------------------------------|------------------------------------------------------|-------------------|---------------------------------|
| Open file Ope                                                                                                 | n URL Open DB Gene                              | rate Undo                                            | Edit              | Save                            |
| Filter<br>Choose Resamp                                                                                       | <b>e</b> -B 1.0 -S 1 -Z 100.0                   |                                                      |                   | Apply                           |
| Current relation<br>Relation: hepa-weka<br>Instances: 154                                                     | filters.u Attributes: 20<br>Sum of weights: 154 | Selected attribute<br>Name: CLASS<br>Missing: 0 (0%) | Distinct: 2       | Type: Nominal<br>Unique: 0 (0%) |
| Attributes All Nor                                                                                            | e Invert Pattern                                | No. Label<br>1 '(-inf-1.5]'<br>2 '(1.5-inf)'         | Count<br>77<br>77 | Weight<br>77.0<br>77.0          |
| No. Name<br>10 SLEEN_PALF<br>11 SPIDERS<br>12 ASCITES<br>13 VAPICES                                           | ABLE                                            | Class: CLASS (Nom)                                   |                   | A Visualize All                 |
| 13 VARICES<br>14 BILIRUBIN<br>15 ALK_PHOSP<br>16 SGOT<br>17 ALBUMIN<br>18 PROTIME<br>19 HISTOLOGY<br>20 CLASS | HATE                                            | 77                                                   | 77                |                                 |
|                                                                                                    | Remove                                          |                                                      |                   |                                 |
| Status<br>OK                                                                                                  |                                                 |                                                      |                   | Log 🛷                           |
| LA Tro                                                                                                    |                                                 | 19                                                   |                   |                                 |